# INSTRUCTIONAL GUIDE **BLUETOOTH SMART POINTER**

# SETUP

# **Bluetooth Pairing**

Before using the Bluetooth Smart Pointer, you must pair it to a compatible device (iOS, Mac / PC, Android\*). Turn Bluetooth on in your device, then slide the Smart Pointer's keypad guard down and press and hold the Bluetooth button. Select the Smart Pointer from your device's Bluetooth list; you will be asked to enter a PIN code on the Smart Pointer's keypad. Do so, then press the lower-right "enter" button on the keypad.

### VoiceOver for iOS Accessibility Mode

When using the Smart Pointer in "Accessibility Mode" with iOS devices, you must have "VoiceOver" turned on (in your iOS device). To do this, in your device go to "Settings" then "General" then "Accessibility" then scroll down and select "Triple-click Home" and choose "VoiceOver." Triple-clicking the home button on the iOS device will now toggle VoiceOver on / off.

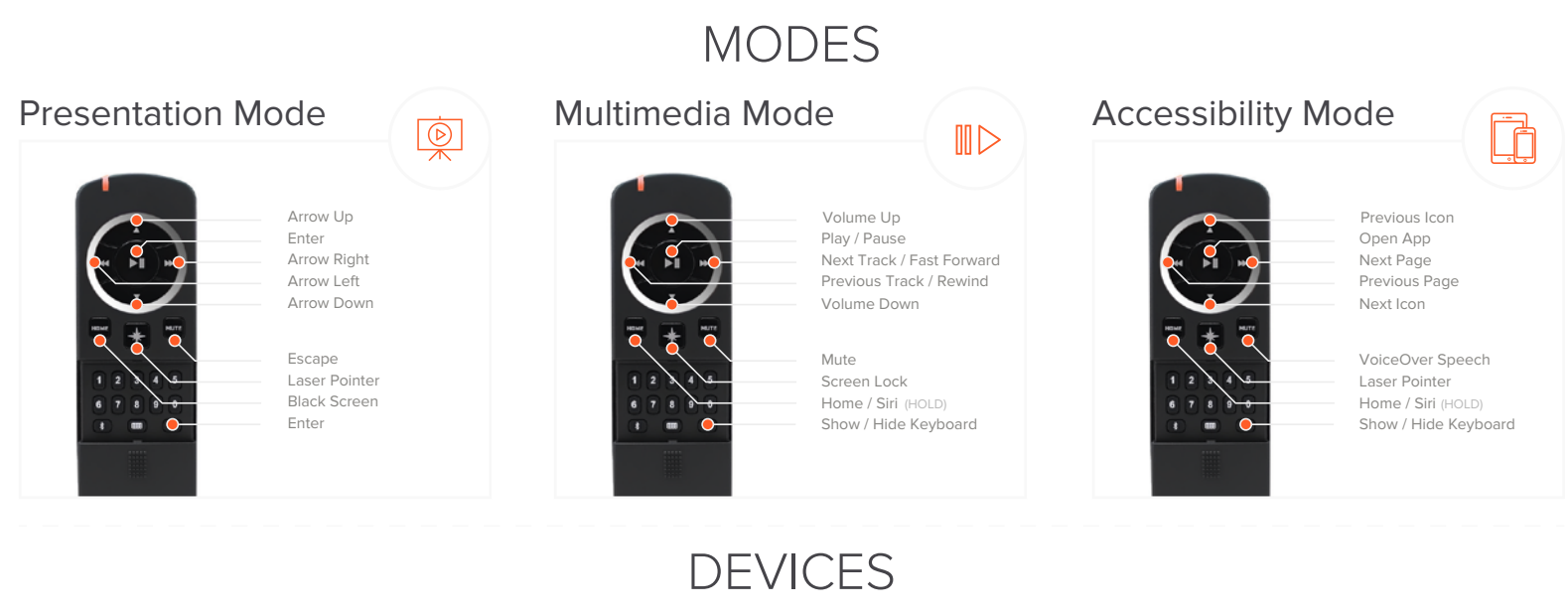

## **iOS** Devices

The Smart Pointer can be used with iOS devices in Multimedia Mode. Presentation Mode and Accessibility Mode.

#### Multimedia Mode

Up Arrow:

Down Arrow: Side Arrows:

Center Button: Home:

Laser: Mute:

#### Presentation Mode

Side Arrows: Center Button: Home: Laser: Mute:

#### Acessibility Mode

Mode Up Arrow: Down Arrow: Side Arrows: Center Button: Home:

Laser: Mute:

HOLD FF / Rewind Skip Tracks Play / Pause HOLD Siri Home Screen Lock Screen Mute Device Navigate Slides Select

Volume Up

Take Picture

Volume Down

Scroll Apps Scroll Apps Scroll Pages Select HOLD Siri Home Screen Laser Pointer Mute VoiceOver

Black Screen

Laser Pointer

End SlideShow

# Mac / PCs:

The Smart Pointer can be used with Macs and PCs devices in Multimedia Mode and Presentation Mode.

#### Multimedia Mode

| Up Arrow:<br>Down Arrow:<br>Side Arrows:<br>Center Button:<br>Mute: | Volume Up<br>Volume Down<br>HOLD FF / Rewind<br>Skip Tracks<br>Play / Pause<br>Mute Device |
|---------------------------------------------------------------------|--------------------------------------------------------------------------------------------|
| Presentation Mode                                                   |                                                                                            |
| Side Arrows:<br>Center Button:<br>Home:<br>Laser:<br>Mute:          | Navigate Slides<br>Select<br>Black Screen<br>Laser Pointer<br>End SlideShow                |

## Android Devices:

The Smart Pointer can be used with Android\* devices in Multimedia Mode and Presentation Mode.

#### Multimedia Mode

| Up Arrow:         | Volume Up        |
|-------------------|------------------|
| Down Arrow:       | Volume Down      |
| Side Arrows:      | HOLD FF / Rewind |
|                   | Skip Tracks      |
| Center Button:    | Play / Pause     |
| Home:             | Home Screen      |
| Laser:            | Lock Screen      |
| Mute:             | Mute Device      |
| Presentation Mode |                  |

| Side Arrows:   | Navigate UI     |
|----------------|-----------------|
| Center Button: | Select          |
|                | Take Picture    |
| Mute:          | Back one Screen |
|                |                 |

\*Certain Android apps and devices may not be fully compatible with all Smart Pointer features. Some Android devices may have the native keyboard disabled when using the Smart Pointer